## **Consultar Faturamento Imediato Ajuste**

Esta funcionalidade executa um filtro para consulta, que será utilizado pelo gerar faturamento imediato das diferenças encontradas entre o cálculo do GSAN e o cálculo do celular. A funcionalidade pode ser acessada através do caminho GSAN > Faturamento > Consultar Faturamento Imediato Ajuste.

Feito isso, o sistema acessa a tela a seguir:

|                            | Gsan -> Fatu                           | ramento -> Consultar Faturamento | Imediato Ajuste |
|----------------------------|----------------------------------------|----------------------------------|-----------------|
| Filtro de Faturame         | nto Imediato Ajuste                    |                                  |                 |
| Preencha os campos para    | oesquisar Faturamento Imediato Ajuste: |                                  |                 |
| Mês/Ano de<br>Referência:* | (mm/aaaa)                              |                                  |                 |
| Grupo:                     |                                        | •                                |                 |
| Imóvel:                    | R                                      | Ø                                |                 |
| Rota:                      |                                        |                                  |                 |
| Linner                     |                                        |                                  | Filters         |
| Limpar                     |                                        |                                  | Fillrar         |
|                            |                                        |                                  |                 |
|                            |                                        |                                  |                 |
|                            |                                        |                                  |                 |
|                            |                                        |                                  |                 |
|                            |                                        |                                  |                 |
|                            |                                        |                                  |                 |
|                            |                                        |                                  |                 |

Informe, obrigatoriamente, o Mês/Ano de Referência do faturamento e, ao menos, um dos campos

opcionais: **Grupo**, **Imóvel** ou **Rota**. Em seguida, clique em **Filtrar**. O sistema realiza algumas validações:

- Valida referência:
  - Caso o mês ou o ano da referência do faturamento esteja inválido, o sistema exibe a mensagem Mês ou Ano da Referência inválido.

Last update: 31/08/2017 ajuda:consultar\_faturamento\_imediato\_ajuste https://www.gsan.com.br/doku.php?id=ajuda:consultar\_faturamento\_imediato\_ajuste&rev=1465935380 01:11

- Verifica existência da matrícula do imóvel:
  - Caso a matrícula do imóvel informada não exista nas bases de dados, o sistema exibe a mensagem Matrícula inexistente.
- Verifica a existência do grupo:
  - Caso o grupo informado não exista nas bases de dados, o sistema exibe a mensagem Grupo inexistente.
- Verifica a existência da rota:
  - Caso a rota informada não exista nas bases de dados, o sistema exibe a mensagem Rota inexistente.
- Verifica preenchimento dos campos:
  - Caso não tenha sido informada nenhuma opção de filtragem, o sistema exibe a mensagem **Informe pelo menos uma opção de seleção**.
- Nenhum registro encontrado
  - Caso a busca não retornar nenhum registro, o sistema exibe a mensagem "A pesquisa não retornou nenhum resultado".

| Imóveis em Faturamento Imediato Ajuste:              |      |                  |         |       |      |                       |                            |                            |                                 |
|------------------------------------------------------|------|------------------|---------|-------|------|-----------------------|----------------------------|----------------------------|---------------------------------|
| lmóvel                                               |      | Inscrição        | Ref.    | Grupo | Rota | Dif. Valor<br>da Água | Dif.<br>Consumo<br>de Água | Dif. Valor<br>do<br>Esgoto | Dif.<br>Consumo<br>de<br>Esgoto |
| 24.0                                                 | 001. | 003.090.3740.000 | 07/2015 | 10    | 90   | -16,42                | 0                          | -12,31                     | 0                               |
| 3901.6                                               | 001. | 003.090.2869.000 | 07/2015 | 10    | 90   | -1,29                 | 0                          | -0,64                      | 0                               |
| 3906.5                                               | 001. | 003.090.1041.000 | 07/2015 | 10    | 90   | -0,52                 | 0                          | -0,26                      | 0                               |
| 3907.3                                               | 001. | 003.090.1151.000 | 07/2015 | 10    | 90   | -3,52                 | 0                          | -2,64                      | 0                               |
| 3922.2                                               | 001. | 003.090.0021.000 | 07/2015 | 10    | 90   | -1,29                 | 0                          | -0,64                      | 0                               |
| 3923.0                                               | 001. | 003.090.0050.000 | 07/2015 | 10    | 90   | -0,52                 | 0                          | -0,26                      | 0                               |
| 3924.8                                               | 001. | 003.090.0060.000 | 07/2015 | 10    | 90   | -34,02                | 0                          | -25,51                     | 0                               |
| 3925.5                                               | 001. | 003.090.0080.000 | 07/2015 | 10    | 90   | -7,59                 | 0                          | -3,79                      | 0                               |
| 3926.3                                               | 001. | 003.090.0085.000 | 07/2015 | 10    | 90   | -0,52                 | 0                          | -0,26                      | 0                               |
| 3929.7                                               | 001. | 003.090.0120.000 | 07/2015 | 10    | 90   | -98,60                | 0                          | -73,95                     | 0                               |
| Voltar Filtro Cancelar<br>1 2 3 4 5 [Próximos] [113] |      |                  |         |       |      |                       |                            |                            |                                 |

Como resultado do filtro, o sistema disponibiliza para consulta os campos acima, listados abaixo sem abreviatura:

- Matrícula do imóvel;
- Inscrição do imóvel;
- Referência da conta, no formato MM/AAAA (mês, ano);
- Grupo de faturamento;
- Rota;

- Diferença valor de água;
- Diferença de consumo de água;
- Diferença valor de esgoto;
- Diferença de consumo de esgoto.

## **Preenchimento dos campos**

| Campo                       | Preenchimento dos Campos                                                                                                    |
|-----------------------------|----------------------------------------------------------------------------------------------------|
| Mês/Ano de<br>Referência(*) | Campo obrigatório - Informe o mês e o ano de referência de faturamento, no formato mm/aaaa.                                                                                                    |
| Grupo                       | Selecione uma das opções disponibilizadas pelo sistema.                                                                                                    |
| lmóvel                      | Informe a matrícula do imóvel, ou clique no botão 🕵, link Pesquisar Imóvel,<br>para selecionar o imóvel desejado. A identificação do imóvel será exibida no<br>campo ao lado.<br>Para apagar o conteúdo do campo, clique no botão 📎 ao lado do campo em<br>exibição. |
| Rota                        | Informe o código da rota, ou clique no botão 🔍, Pesquisar Rota, para<br>selecionar a rota desejada.<br>Para apagar o conteúdo do campo, clique no botão 📎 ao lado do campo em<br>exibição.                                                                           |

## Funcionalidade dos Botões

| Botão        | Descrição da Funcionalidade                                                                      |
|--------------|--------------------------------------------------------------------------------------------------|
| $\mathbf{R}$ | Ao clicar neste botão, o sistema permite consultar um dado nas bases de dados.                   |
| 8            | Ao clicar neste botão, o sistema apaga o conteúdo do campo em exibição.                          |
| Limpar       | Ao clicar neste botão, o sistema limpa o conteúdo dos campos na tela.                            |
| Filtrar      | Ao clicar neste botão, o sistema executa o comando do filtro com base nos parâmetros informados. |

Clique aqui para retornar ao Menu Principal do GSAN.

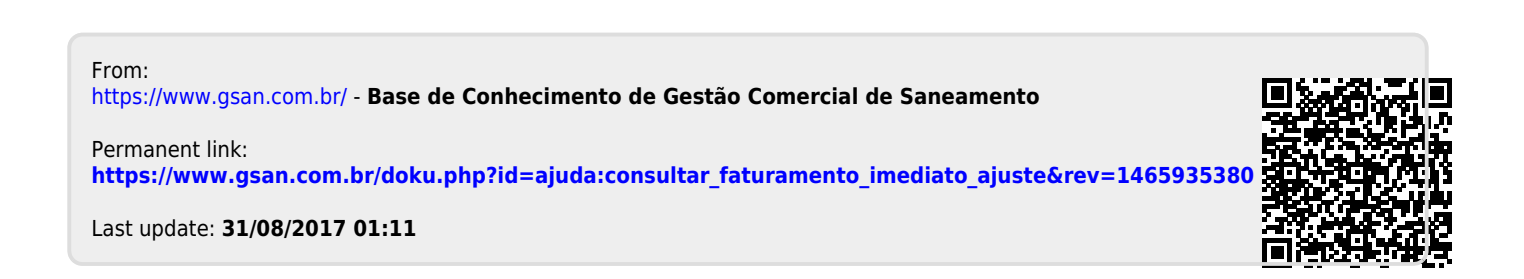